## Transferência de dados do PARCELÁRIO para o WINCAD-CAMPO

- Entrar no portal do IFAP com a senha do agricultor Utilizador: v1066..... Palavra-chave: Yec3K......
- 2. Ir à "Área Reservada" / "O Meu Processo"
- 3. Ir a "Superfícies" / "Visualizador ISIP"
- 4. Ir a "Ferramentas" (símbolo chave inglesa), abrir e selecionar "Exploração"
- 5. Escolher a opção "Exportação para Excel"
- 6. O ficheiro Excel é gravado na pasta "Transferências"
- 7. Abrir o ficheiro
- 8. Formatar a coluna "Número" como Número, com casas decimais 0.
- 9. Na coluna "Área Explorada" temos que formatar da seguinte forma:
  - a. Selecionar a coluna
  - b. Usando a opção "Localizar e selecionar" (lupa), escolher substituir o símbolo "=" (igual) por nada e carregar em "substituir todas"
  - c. Idem, escolher substituir o símbolo "" (*aspas*) por nada e carregar em "substituir todas"
  - Idem, escolher substituir o símbolo "." (*ponto*) por "," (*vírgula*) e carregar em "substituir todas"

| Localizar e substituir                                       |    |                | $\times$ |
|--------------------------------------------------------------|----|----------------|----------|
| Localizar Substituir                                         |    |                |          |
| Lo <u>c</u> alizar:                                          |    |                | $\sim$   |
| Su <u>b</u> stituir por: ,                                   |    |                | $\sim$   |
|                                                              |    | <u>O</u> pções | >>       |
| Substituir todas Substituir Localizar Tudo Localizar Seguint | te | Fed            | har      |

- e. Formatar a coluna como Número, com 3 casas decimais
- 10. Copiar para o WinCad-Campo os dados da coluna "Número", com "Colar Especial – valores"
- 11. Copiar para o WinCad-Campo os dados da coluna "Área Explorada", com "*Colar Especial valores*"